# **INSTRUCTIVO DE PAGO A TRAVÉS DE LA WEB DE LOS BANCOS**

## Pago Online – Scotiabank

1. Ingresa a la "Banca por Internet" de Scotiabank.

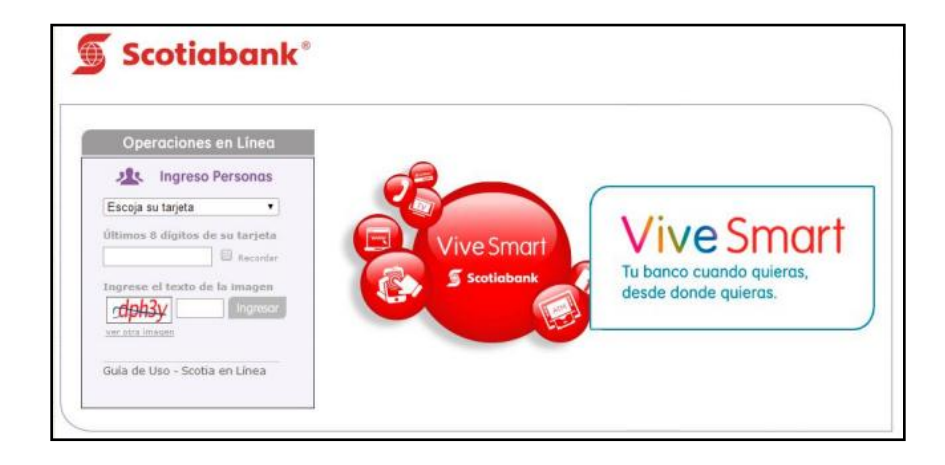

2. En la columna del lado izquierdo, encontrarás la opción "Pagos", selecciona la opción "Otras Instituciones".

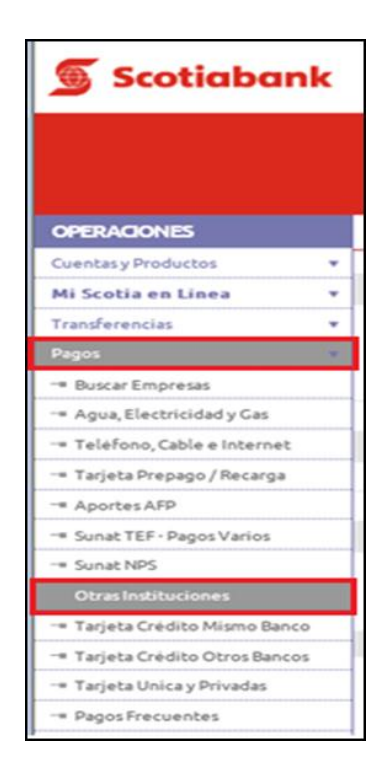

3. Selecciona la opción "Universidades e Institutos".

|                                                                                                    | Último Acceso<br>13 febrero<br>2015,09:59 | Datos de tu T.Cambii<br>Funcionario Venta: S | o Preferencial<br>:S/. 3.0045<br>/. 3.1345 |                                      |
|----------------------------------------------------------------------------------------------------|-------------------------------------------|----------------------------------------------|--------------------------------------------|--------------------------------------|
| Bienvenido<br>ERICA CHAVEZ JIMENEZ<br>Débito ScotiaCard Cold (Titular) 00322***<br>13 febrero 2015, 10:30 | (0)                                       | (7,231) Scott<br>Put<br>Ver                  |                                            | 🕞 imprimir 🖹 Exq<br>🗢 regresar 🔘 fin |
| Pagos - Otras Instituciones                                                                               |                                           |                                              |                                            |                                      |
| Tipo de Institución                                                                                       |                                           |                                              |                                            |                                      |
| © Colegios                                                                                                | Municipalidades                           |                                              | Otros                                      |                                      |
| Universidades e Institutos                                                                                | Seguros                                   |                                              | Wong Pedidos                               |                                      |
| Clubes y asociaciones                                                                                     | Páginas Amarillas                         |                                              |                                            | Consul                               |
|                                                                                                    |                                           |                                              |                                            |                                      |
| Búsqueda por Ruc de la Institución                                                                        |                                           |                                              |                                            |                                      |
| RUC                                                                                                    |                                           |                                              |                                            | Busca                                |
|                                                                                                    |                                           |                                              |                                            |                                      |
| Búsqueda por nombre de la Institución o Servicio                                                          |                                           |                                              |                                            |                                      |
| Empresa / Servicio                                                                                        |                                           |                                              |                                            |                                      |
|                                                                                                    | Minimo 3 caracteres.                      |                                              |                                            |                                      |
| Ruc                                                                                                    | Descrip                                   | clón                                         |                                            | Seleccionar                          |
|                                                                                                    | _                                         |                                              |                                            |                                      |
| Últimos Pagos Pagos Frecuentes                                                                            |                                           |                                              |                                            |                                      |
|                                                                                                    |                                           |                                              |                                            |                                      |

4. Busca entre las opciones la opción "UPC-UNV. PERUANA DE CIENC S/. (ESCUELA. POSTGRA)".

| Pagos - Otras Instituciones                            |                                                                                                    |           |
|--------------------------------------------------------|----------------------------------------------------------------------------------------------------|-----------|
|                                                        |                                                                                                    |           |
| Datos                                                  |                                                                                                    |           |
| Institución                                            | Seleccione una institución                                                                                                    |           |
| Número de Referencia<br>Últimos Pagos Pagos Frecuentes | UNIVERSIDAD SAN MARTIN DE PORR (ESC.ING (NDUSTR)<br>UNIVERSIDAD SAN MARTIN DE PORR (ESC.ING CIVIL)<br>UNIVERSIDAD SAN MARTIN DE PORR (ESC.ING CIVIL)<br>UNIVERSIDAD SAN MARTIN DE PORR (ESC.ENFERMERIA)<br>UNIVERSIDAD SAN MARTIN DE PORR (ESC.ENFERMERIA)<br>UNIVERSIDAD SAN MARTIN DE PORR (ESC.ENFERMERIA)<br>UNIVERSIDAD SAN MARTIN DE PORR (ESC.ENFERMERIA)<br>UNIVERSIDAD SAN MARTIN DE PORR (ESC.ENFERMERIA)<br>UNIVERSIDAD SAN MARTIN DE PORR (ESC.ENFERMERIA)<br>UNIVERSIDAD SAN MARTIN DE PORR (ESC.ENFERMERIA)<br>UNIVERSIDAD SAN MARTIN DE PORR (ESC.ENFERMERIA)<br>UNIVERSIDAD SAN MARTIN DE PORR (ESCION DE RENH)<br>UNIVERSIDAD SAN MARTIN DE PORR (CONTABILIDAD)<br>UNIVERSIDAD SAN MARTIN DE PORR (CONTABILIDAD)<br>UNIVERSIDAD SAN MARTIN DE PORR (CONTABILIDAD)<br>UNIVERSIDAD SAN MARTIN DE PORR (CONTABILIDAD) | Consultar |
|                                                        | UPC-UNIV.PERUANA DE CIEN. \$ (CIBERTEC-CAR.TE )                                                                                                    |           |
| E E                                                    | UPCLINIV PERUANA DE CIEN S (EXTENSION CIGER)<br>UPCLINIV PERUANA DE CIEN S (RECUE: POST GRA)<br>UPCLINIV PERUANA DE CIEN S (PRE GRADO EPE)<br>UPCLINIV PERUANA DE CIEN S (CIBERTECCAR TE)<br>UPCLINIV PERUANA DE CIEN S (ESTENSION CIBER)<br>UPCLINIV PERUANA DE CIEN S (ESTUEL POST GRA)<br>UPCLINIV PERUANA DE CIEN S (ESTUEL POST GRA)<br>UPCLINIV PERUANA DE CIEN S (ESTUEL POST GRA)<br>UPCLINIV PERUENA DE CIENCIAS E IN (MATRICULA)                                                                                                    |           |

#### 5. Ingresa tu código de alumno anteponiendo la letra E.

\*Recuerda que para realizar pago de:

- ✓ Boletas o Letras: sólo debes ingresar el Código del Alumno.
- ✓ Facturas: sólo debes ingresar el Número de Ruc de la Empresa

| Pagos - Otras Instituciones    |                                                                                      |           |
|--------------------------------|--------------------------------------------------------------------------------------|-----------|
|                                |                                                                                      |           |
| Datos                          |                                                                                      |           |
| Institución                    | UPC-UNIV.PERUANA DE CIEN. \$ (PRE GRADO EPE )                                        |           |
| Número de Referencia           | U025849778 0<br>No utilice espacios en blanco, ni comas, ni signos como separadores. |           |
|                                |                                                                                      | Consultar |
| Últimos Pagos Pagos Frecuentes |                                                                                      |           |

6. Aparecerá el monto de pensión. Deberás seleccionarlo.

| Pagos - Consulta            |          |                       |              |         |             |   |  |
|-----------------------------|----------|-----------------------|--------------|---------|-------------|---|--|
|                             |          |                       |              |         |             |   |  |
| Datos                       |          |                       |              |         |             |   |  |
| RUC Institución             |          | 20211614545           |              |         |             |   |  |
| Nombre de Institución       |          | UPC-UNIV.PERUANA DE C | IEN. \$      |         |             |   |  |
| Codigo Socio/Alumno/Contri  | ib       | U025849778            | U025849778   |         |             |   |  |
| Nombre Socio / Razón Social |          | GONZALEZ ROJAS, PEDRO |              |         |             |   |  |
|                             |          |                       |              |         |             |   |  |
| Pagos Pendientes            |          |                       |              |         |             |   |  |
| Cliente                     | Servicio | N° Recibo             | Vencimiento  | Importe |             |   |  |
| U025849778                  | 102      | 001BV2000548701       | 20/01/2015   |         | US\$.582.93 | ۲ |  |
|                             |          |                       |              |         |             |   |  |
| Fecha de Efectividad        |          | 13/02/2015            |              |         |             |   |  |
| Cuenta de Cargo             |          | 4241 XXXX-XXXX- XXXX  | S/. X,XXX.XX | •       |             |   |  |
| Forma de Pago               |          | Pago Revolvente 💌     |              |         |             |   |  |
|                             |          |                       |              |         |             |   |  |

7. Ingresa la clave token y da clic en "Ejecutar".

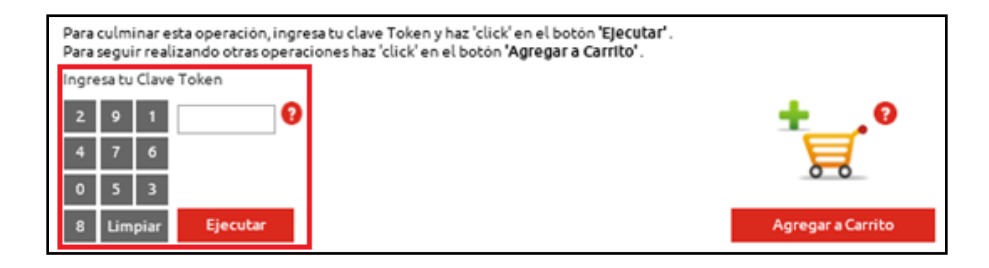

8. El sistema te pedirá un correo electrónico para que se te envíe la confirmación del pago.

### Pago Online – BCP

1. Ingresa a la "Banca por Internet" de BCP – Vía BCP.

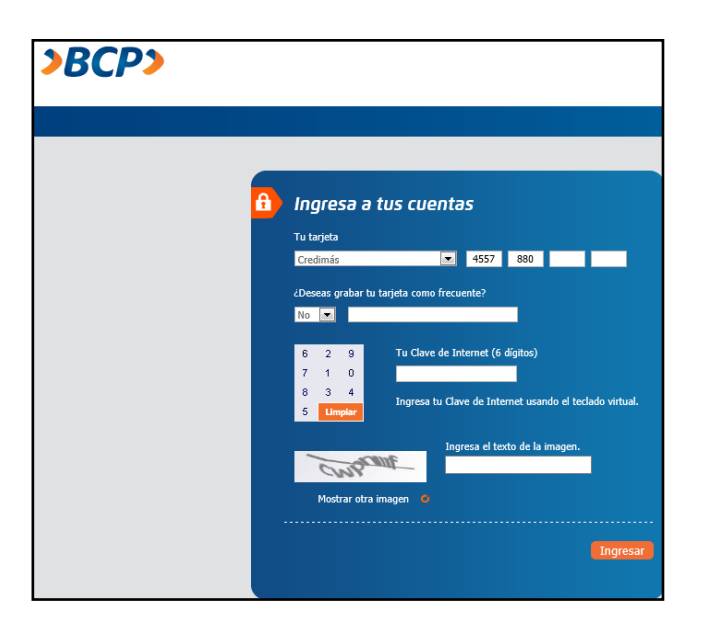

2. En la columna del lado izquierdo, encontrarás la opción "Pagos y transferencias", selecciona la opción "Pago de Servicios".

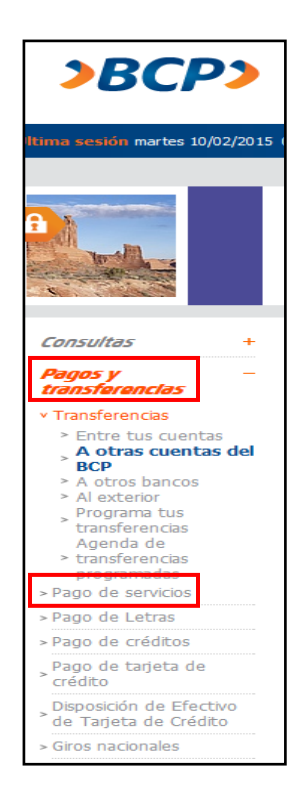

3. Selecciona la opción "Universidades".

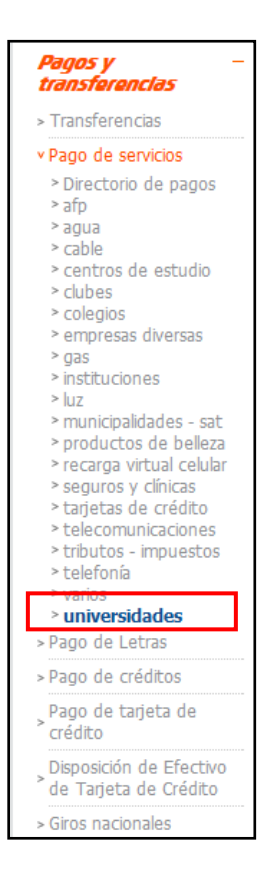

4. Selecciona la empresa Univ. Peruana de Ciencias Aplicadas – UPC y en servicios la opción "Escuela de Postgrado dólares" o "Escuela de Postgrado soles".

| Consultas +                                                                                                    | Pago de universidades                                                                                                    |          |
|----------------------------------------------------------------------------------------------------|----------------------------------------------------------------------------------------------------|----------|
| Pagos y –<br>transferencias                                                                                                    | Busca la empresa a pagar:                                                                                                    | . Tubuun |
| > Transferencias                                                                                                    | <i>"</i>                                                                                                    |          |
| Pago de servicios                                                                                                    | # A B C D E F G H I J K L M N N O P Q R S T U V W X Y Z                                                                                                    |          |
| <ul> <li>&gt; Directorio de pagos</li> <li>&gt; afp</li> <li>&gt; agua</li> <li>&gt; cable</li> <li>&gt; centros de estudio</li> <li>&gt; clubes</li> <li>&gt; colegios</li> <li>&gt; empresas diversas</li> <li>&gt; qas</li> </ul> | U - Selecciona la empresa<br>santo toribio de mogrovejo-usat-<br>ucal s.a.c.<br>univ. catolica los angeles de chimbote<br>univ. nacional del centro del perú<br>univ. peruana de ciencias aplicadas-upc<br>Servicios - Selecciona el que deseas pagar y haz dic en continuar | •        |
| > instituciones<br>> luz<br>> municipalidades - sat<br>> productos de belleza<br>> recarga virtual celular                                                                                                    | escuela de postagrado dólares<br>escuela de postgrado soles<br>pregrado - epe<br>pregrado - epe dólares                                                                                                    | *        |

#### 5. Ingresa tu código de alumno anteponiendo las letras BV o LC al código completo. Ejemplo: Boleta: BVE006207928 / Letra: LCE006207928

\*Recuerda que para realizar pago en el BCP debes anteponer el tipo de documento + código identificador:

- ✓ Boletas: BV + Código del Alumno
- ✓ Letras: LC + Código del Alumno
- ✓ Facturas: FC + Número de RUC de la Empresa

| Consultas +                                                                                                    | Pago de universidades: univ. peruana de ciencias                   |
|----------------------------------------------------------------------------------------------------|--------------------------------------------------------------------|
| Pagos y –<br>transferencias                                                                                                    | aplicadas-upc                                                      |
| Transferencias                                                                                                    |                                                                    |
| Pago de servicios                                                                                                    |                                                                    |
| <ul> <li>» Directorio de pagos</li> <li>» afp</li> <li>» agua</li> <li>» asociaciones y clubes</li> <li>» cable</li> <li>» centros de estudio</li> </ul>                                | escuela de postgrado soles<br>código identificador<br>BVE208023893 |
| <ul> <li>clubes</li> <li>colegios</li> <li>empresas diversas</li> <li>gas</li> <li>gas y combustibles</li> </ul>                                                                        | Continuar                                                          |
| <ul> <li>Instructiones</li> <li>luz</li> <li>municipalidades - sat</li> <li>otros</li> <li>productos de belleza</li> <li>recarga virtual celular</li> </ul>                             |                                                                    |
| <ul> <li>seguros y clínicas</li> <li>tarjetas de crédito</li> <li>varios</li> <li>tributos - impuestos</li> <li>telecomunicaciones</li> <li>universidades</li> <li>telefonía</li> </ul> |                                                                    |
| Pago de Letras                                                                                                    |                                                                    |
| Pago de créditos                                                                                                    |                                                                    |

6. Aparecerá el monto del documento a cancelar. Deberás seleccionarlo.

| 1 2 3 4<br>Ingreso de dato                   | 5                                               |             |          |
|----------------------------------------------|-------------------------------------------------|-------------|----------|
| pregrado - epe dó                            | lares                                           |             |          |
| Titular del servicio<br>código identificador | CRUZADO RIBEYRO , ANITA JUSTINA<br>BVU006207928 |             |          |
| Selecciona tus pagos                         | empezando por el más antiguo:                   |             |          |
| Nº Doc Pago                                  | Vencimiento                                     | Importe     | Pagar    |
| 2000561166                                   | 29/01/2015                                      | US\$ 682.25 | <b>V</b> |
| ¿Con qué cuenta o                            | tarjeta de crédito deseas pagar?                |             |          |

7. Ingresa tu clave token y da click en continuar.

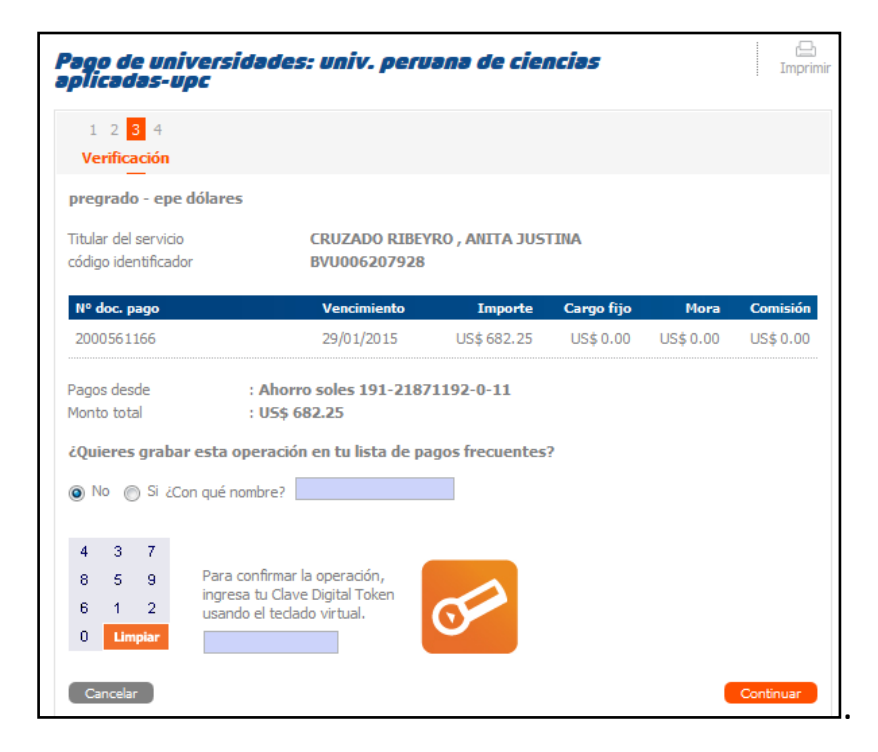

8. El sistema te pedirá un correo electrónico para que se te envíe la confirmación del pago.

### Pago Online – Interbank

1. Ingresa a la "Banca por Internet" de Interbank.

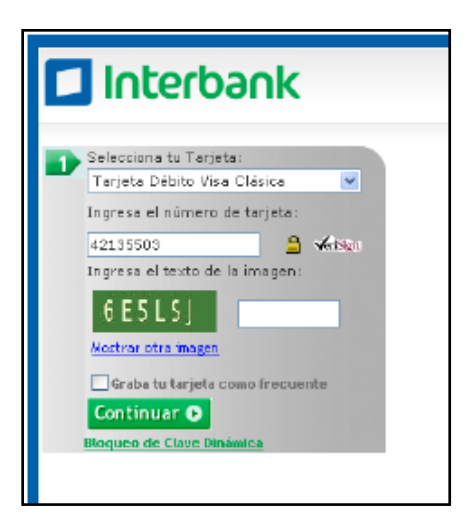

2. En la columna del lado izquierdo, encontrarás la opción "Pagos de Recibos", selecciona la opción "Pago de Recibos".

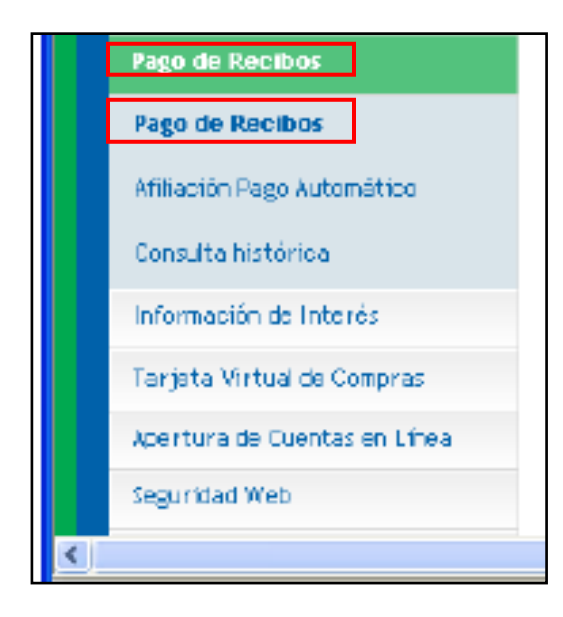

**3.** Selecciona la opción "Universidades e Institutos". Selecciona la empresa Univ. Peruana de Ciencias Aplicadas – UPC y en servicios la opción "Pre Grado Soles".

| ¢                     |                                                |                               |                        | Límite Diario para Pagos a Tercieros: SJ. 6,000 |
|-----------------------|------------------------------------------------|-------------------------------|------------------------|-------------------------------------------------|
| Pago de R             | <b>lecibos</b><br>s ayuda con esta transacción | ſ                             |                        |                                                 |
| Pago de Recibos       | Consulta de Movimientos                        | Consulta de Saldos            | Consulta histórica     |                                                 |
| Servicios<br>Públicos | <u>Seguros Clubes</u> <u>Colegios</u>          | Universidades e<br>Institutos | Entidedes<br>Estatales | DIMERSAS<br>EMPRESAS                            |

4. Ingresa tu código de alumno anteponiendo la letra E.

\*Recuerda que para realizar pago de:

- ✓ Boletas o Letras: sólo debes ingresar el Código del Alumno.
- ✓ Facturas: sólo debes ingresar el Número de Ruc de la Empresa

| Pago de R                       | ecibos<br>s ayuda con esta transacción                                                                                               | <u>iř</u>                     |                               |                             |           |  |
|---------------------------------|----------------------------------------------------------------------------------------------------|-------------------------------|-------------------------------|-----------------------------|-----------|--|
| Pago de Recibos                 | Consulta de Hovimientos                                                                                                    | Consulta de Saldos            | Consulta histórica            |                             |           |  |
| Servicios<br>Públicos           | Seguros Clubes Colegios                                                                                                    | Universidades e<br>Institutos | <u>Entidades</u><br>Estatales | DIVERSAS<br>EMPRESAS        |           |  |
| Cuenta<br>Selección<br>Cuenta S | Cuenta de Cargo     Selecciona la cuenta de donde se descontará la operación     Cuenta Sincle Dálares 137-     Saldo Disponible USS |                               |                               |                             |           |  |
| 2 Empres<br>Selecctor           | ia<br>a la empresa del servicio que                                                                                                  | deseas cancelar               |                               |                             |           |  |
| UPC                             |                                                                                                    | <mark>ک</mark> م              | fienes problemas pa<br>agar?  | ra encontrar el servicio qu | ue deseas |  |
| 3 Servicio<br>Selección         | o<br>a el servicio que deseas cano                                                                                                   | elar                          |                               |                             |           |  |
| Servicio<br>Pregrad             | o Dol 💌 Código<br>u006207:<br>Tito: Joana                                                                                            | 928                           | ]                             |                             |           |  |
|                                 | ind: ingre                                                                                                    | co                            | ntinuar 🕒                     |                             |           |  |

5. Ingresa la clave token y da click en confirmar.

| ne - Interbank - Mic       | rosoft Internet Excl             | orer                                                                   |                            |               |  |  |
|----------------------------|----------------------------------|------------------------------------------------------------------------|----------------------------|---------------|--|--|
| Ingresa tu<br>¿Quieres sab | i Clave Dinámica<br>er cómo?     |                                                                        |                            |               |  |  |
| Requerds ou                | <u>Solicita tu Cla</u>           | i <mark>ve Dinámica SMS</mark><br>tura xélo 5 minutos x ex xálida únic | amente para esta operación |               |  |  |
|                            |                                  | 3010 3010 3 mm 0 103 3 03 1 0 mm 0 103 3                               |                            |               |  |  |
| 5 Confirma<br>Vas a pagar  | <b>tu operación</b><br>un recito |                                                                        |                            |               |  |  |
| Empresa:                   | UPC                              |                                                                        |                            |               |  |  |
| Servicio:                  | Pregrado D                       | lol                                                                    |                            |               |  |  |
| Código:                    | u0062079                         | 28 DOC : BV 200-0561166                                                |                            |               |  |  |
| Cuenta de Cargo            | : Cuenta Sin                     | Cuenta Simple Dólares 137-                                             |                            |               |  |  |
| Fecha                      | Monto                            | Descuento/Mora                                                         | Modalidad de Pago          | Monto a Pagar |  |  |
| 29/01/2015                 | US\$ 669.43                      | US\$ 12.97                                                             | Total                      | US\$ 682.40   |  |  |
| Total a Pagar:             | U\$\$ 682.4                      | 0<br>Por favor, incress tu clave para                                  | confirmer la operación     |               |  |  |
|                            |                                  | for favory ingrood to one to pare                                      | and the sport sector       |               |  |  |
|                            | 5 6                              | 98742103                                                               |                            |               |  |  |
|                            | QW                               | ERTYUIOP                                                               |                            |               |  |  |
|                            | A S                              | DFGHJKL                                                                |                            |               |  |  |
|                            | ZX                               | C V B N M Borran                                                       |                            |               |  |  |
|                            |                                  | Bottar lodo                                                            |                            |               |  |  |
|                            |                                  |                                                                        |                            |               |  |  |
|                            |                                  |                                                                        |                            |               |  |  |
|                            |                                  | Confirmar 🚺 Cancela                                                    | r Operación                |               |  |  |